# M-802 サンプル解説書

**1** ) M800L (m8011.mot)

M800Lはシリアルポートからコマンドを受け付けDHCPクライアント動作によるIP取得(M-801のみ)や、 USB機器としての動作(M-802のみ)、外部メモリのチェック機能等を実装しています。 また、メモリ転送及びメモリに転送したプログラムの実行機能を実装し、 WindowsアプリのM800 Loader.exeと連携してプログラムのメモリ転送及び実行が可能です。 (M800Lはボード出荷検査のために出荷時に既にFlashROMに書き込まれています。)

1-1)シリアルポート通信仕様

| ボーレート   | 38400bps   |
|---------|------------|
| データビット  | 8ビット       |
| パリティ    | なし         |
| ストップビット | 1          |
| フロー制御   | なし         |
| 改行コード   | CRまたはCR+LF |
|         |            |

1-2)動作確認

M-802ボードとPCをRS232Cケーブルで接続し、PC上でターミナルソフトを起動します。 M-802ボードの電源を入れるとターミナルソフトに下記のように表示されます。

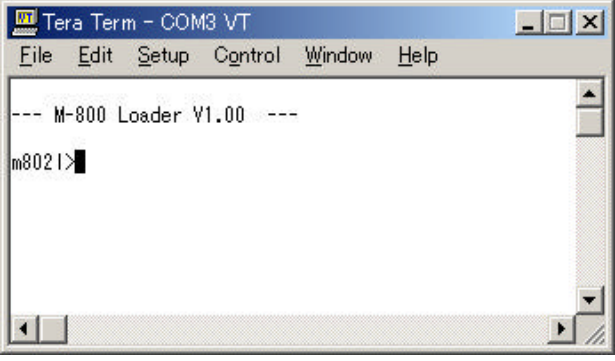

この状態で?キーを入力し改行してみてください。 下記のようにM802Lのコマンドリストが表示されます。

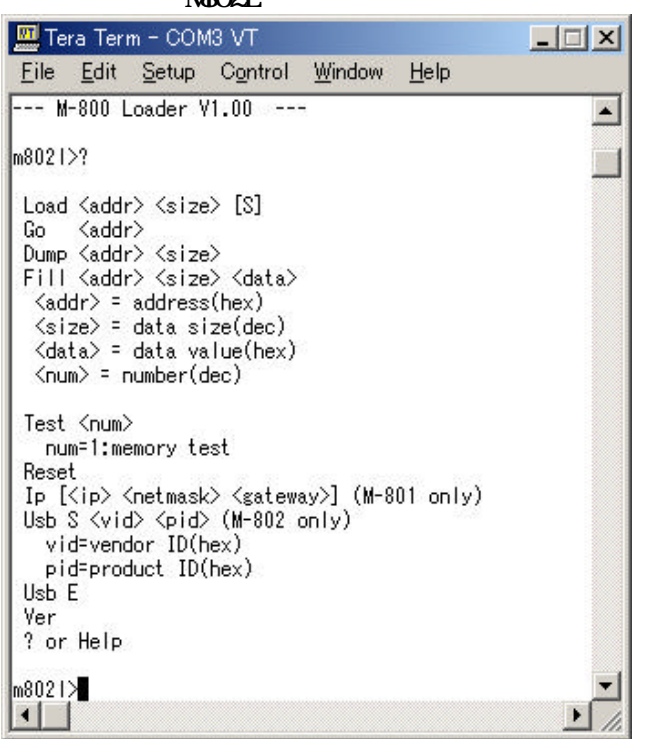

#### 1-3)コマンド プログラム転送 Load <addr> <size> [S] <addr> 転送先のアドレスを16進で指定する。 <size> 転送サイズを10進で指定する。 転送中に表示させないようにする。省略可能。 [S] 解説 このコマンド以降の受信したデータを指定アドレスに転送する。 データが受信できない場合5秒でタイムアウトする。 プログラム実行 Go <addr> ベクタテーブル0のアドレスを16進で指定する。 <addr> 解説 指定されたアドレスに書かれたアドレス値にジャンプします。 ダンプリスト出力 Dump <addr> <size> <addr> リスト出力の先頭アドレスを16進で指定する。 表示数を10進で指定する。 <size> データフィル Fill <addr> <size> データフィルの先頭アドレスを16進で指定する。 <addr> データフィル数を10進で指定する。 <size> Test <num> 各種テスト テスト番号 <num> 外部メモリチェック num=1

I P 取得

Ip [<ip> <netmask> <gateway>]

<ip>> IPアドレス

<netmask> ネットマスク

- <gateway> ディフォルトゲートウェイアドレス
- 解説 IPアドレス、ネットマスク、ディフォルトゲートウェイアドレスを設定する。
  パラメータを省略した場合DHCPクライアント動作によりDHCPサーバから自動で各
  パラメータを取得、設定する。
  このコマンドはM-801のみ使用可能です。

Usb S <vid> <pid>

<vid> USBベンダーID

<pid> USBプロダクトID

解説 USB動作を開始する。 PCから受信したデータをそのまま送信します。転送の仕様は下記になります。

パイプ 転送方式 データの向き パイプ0 バルク転送 PC M-802 パイプ1 バルク転送 M-802 PC

PCで使用するデバイスドライバは(m802p1.sys、m802p1.inf)です。 (m802p1.infで指定しているUSBベンダーID及びプロダクトIDはそれぞれ FFFF、0001です。) 動作を確認するには上記デバイスドライバをインストール後にm802p1.exeを使用します。 注意)ベンダーIDは正式なものではありません

デバイスドライバの認識

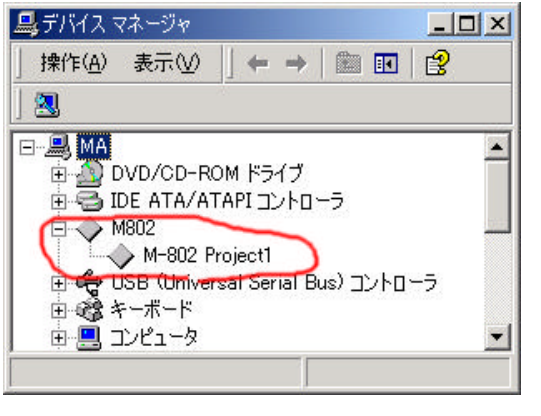

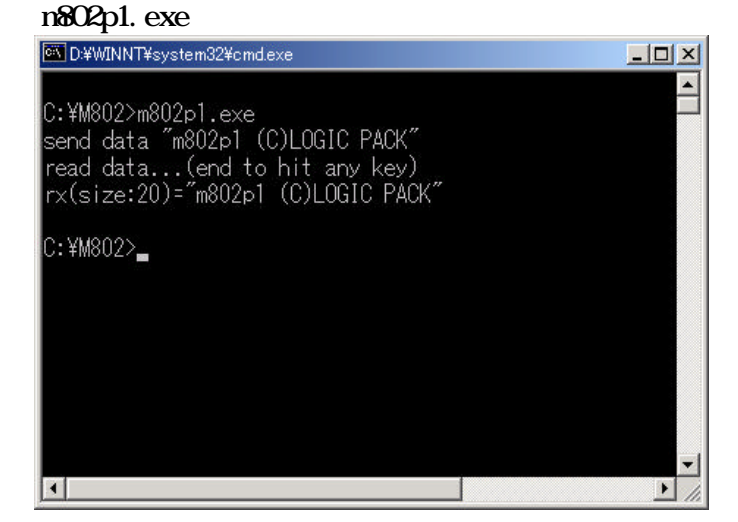

このコマンドはM-802のみ使用可能です。

USB動作停止

解説 USB動作を停止する。 このコマンドはM - 802のみ使用可能です。

バージョン表示

? または Help

Е

Usb

Ver

コマンドリスト出力

1-4)ファイルリスト M800L HEWプロジェクト -M801L.hws -M801L メインルーチン -M801L.c DHCPクライアント動作ルーチン HTTPサーバ動作ルーチン -dhcp.c、dhcp.h 初期化ルーチン -http.c 初期化ルーチン -resetprg.c -rst.src SCI1送信/受信ルーチン -sci.c、sci.h、\_sci.c スタックサイズ指定 -stacksct.h H8/3069 1/0定義 -iodefine.h 割り込みテーブル&ルーチン CPU IO初期化(リセット同等) -intprg.c -initcpu.c CPU IO初期化 -hwsetup.c デバッグルーチン A/D入力ルーチン -debug.c、debug.h -ad.c、ad.h コマンド解析&実行ルーチン -command.c、command.h コマンド解析バッファ等定義 汎用文字列処理ルーチン cmddef.h mstring.c、mstring.h セクションテーブル USBN9604制御ルーチン dbsct.c usbn9604.c、usbn9604.h USBN9604 10定義 usbn9604io.h USBデバイスデスクリプタ定義 descriptor.h Ethernet関連 ltest.c、ltest.h -その他の\*.c、\*.h RAM上実行用ファーム Debug -M801L.mot Release FlashROM書き込み用ファーム \_\_\_\_\_M801L.mot

**2** ) M802

解説

M802(m802.mot)はUSB動作チェック用のコマンドを実装したサンプルです。 M800L同様、シリアルポートにコマンドを入力して各種動作を設定、実行します。 通信仕様もM800Lと同じです。

| 2 - 1)コマン | ィド |
|-----------|----|
|-----------|----|

| Usb | <num></num> | or | <r></r> |         |
|-----|-------------|----|---------|---------|
| Usb | <num></num> |    |         | USB動作開始 |
| Usb | r           |    |         | USB動作停止 |

USB動作の開始/停止を行います。

USB動作/停止

num = 1 M-802 Project1(Simple BULK)

M800LのUSB動作と同じです。

- num = 2 M-802 Project2(many data BULK) BULK転送を使用し、PCと大量のデータをやりとりするサンプルです。 デバイスドライバはm802p2.sysを使用します。 動作確認はm802p2vb.exe、m802p2.dllを使用します。
- num = 3 M-802 Project3(USB Speaker)

アイソクロナスOUT転送のサンプルでUSBスピーカーとして動作します。 デバイスドライバはWindows標準のものになります。 PCから受信したオーディオデータをDA出力します。

- num = 4 M-802 Project4(USB Microphone) アイソクロナスIN転送のサンプルでUSBマイクとして動作します。 デバイスドライバはWIndows標準のものになります。 このサンプルでは1秒ごとにビットシフトしたデータを送信してます。
- num = 5 M-802 Project5(USB Joystick) インタラプト転送のサンプルでUSBジョイスティックとして動作します。 デバイスドライバはWindows標準のものになります。 PA0~3の状態をPCに知らせます。

Log

USBN9604割り込み処理ログ表示

USBN9604割り込み処理ログクリア

Reset

- Ad ADサンプリング設定 Trig トリガ設定 W データ転送指定
- 解説 USB動作Project2時に使用するコマンドです。 これらのコマンドはm802p2vb.exeが発行、USB経由でM-802が受け取り、 オシロスコープとして動作します。

? または Help

コマンドリスト出力

| 2 - 2)ファイルリスト         |                   |
|-----------------------|-------------------|
| M802                  |                   |
|                       | HEWプロジェクト         |
| M802                  |                   |
| main.c                | メインルーチン           |
| m802.h                | M802定義            |
| m802desc.c、m802desc.h | USBデスクリプタテーブル     |
| usbn9604.c、usbn9604.h | USBN9604制御ルーチン    |
| usbn9604io.h          | USBN9604 10定義     |
| descriptor.h          | USBデスクリプタ定義       |
| resetprg.c            | 初期化ルーチン(HEW出力)    |
| rst.src               | 初期化ルーチン           |
| — sci.c、sci.h、_sci.c  | SCI1送信/受信ルーチン     |
| stacksct.h            | スタックサイズ指定         |
| iodefine.h            | H8/3069 I/0定義     |
| — intprg.c            | 割り込みテーブル&ルーチン     |
| hwsetup.c             | CPU IO初期化         |
| mstring.c、mstring.h   | 汎用文字列処理ルーチン       |
| debug.c、debug.h       | デバッグルーチン          |
| —ad.c、ad.h            | A/D入力ルーチン         |
| command.c、 command.h  | コマンド解析&実行ルーチン     |
| cmddef.h              | コマンド解析&実行定義       |
| dbsct.c               | セクションテーブル         |
| —— lp.h               | 型定義               |
| Debug                 |                   |
| m802.mot              | RAM上実行用ファーム       |
| Release               |                   |
| m802.mot              | FlashROM書き込み用ファーム |

### 2 - 3) 各USB動作の詳細解説

| Project1 | バルク転送における少数データ転送                                                                         |
|----------|------------------------------------------------------------------------------------------|
| USB仕様    | ベンダID FFFF<br>プロダクトID 0001<br>エンドポイント1 パイプ0 BULK M-802 PC<br>エンドポイント2 パイプ1 BULK PC M-802 |
| 動作仕様     | PCからUSB受信したデータをそのままUSB送信する。                                                              |
| ソフトウェア   | デバイスドライバ m802p1.sys<br>アプリケーション m802p1.exe                                               |

# デバイスドライバの認識

| 🚇 デバイス マネージャ          |                      |                  | _ 🗆 🗵          |
|-----------------------|----------------------|------------------|----------------|
| 」操作( <u>A</u> ) 表示(⊻) | ← →                  | 💼 🖬              | ß              |
| ] 🖪                   | ×                    |                  |                |
|                       | om le= 7-¥           |                  | <u> </u>       |
|                       | JM トライノ<br>FAPI コントロ | -5               |                |
| M802                  | wa ta sat            | CALLED .         |                |
| E C USB (Univer       | sal Serial E         | )<br>lus) שירם - | - <del>5</del> |
| ☆ 💼 マンピュート            |                      |                  |                |
| 1 @ 1761-X            |                      |                  | <u> </u>       |
|                       | J                    |                  |                |

#### m802p1.exeの起動

| <u> </u> |
|----------|
|          |
|          |
|          |
|          |
|          |
|          |

Project2 バルク転送における多データの転送

| USB仕様 | ベンダID FFFF   | -       |          |                   |
|-------|--------------|---------|----------|-------------------|
|       | プロダクトID 0002 | 2       |          |                   |
|       | エンドポイント1 パイ  | プ0 BULK | 未使用      |                   |
|       | エンドポイント2 パイ  | プ1 BULK | PC M-802 | コマンド発行            |
|       | エンドポイント5 パイ  | プ2 BULK | M-802 PC | A/D <b>データ</b> 転送 |
|       | エンドポイント6 パイ  | プ3 BULK | PC M-802 | PortB出力           |
| 動作仕様  | AD0~3を使用したオシ | ロスコープを  | を実現      |                   |

ソフトウェア デバイスドライバ m802p2.sys サービスルーチン m802p2.dll アプリケーション m802p2vb.exe

デバイスドライバの認識

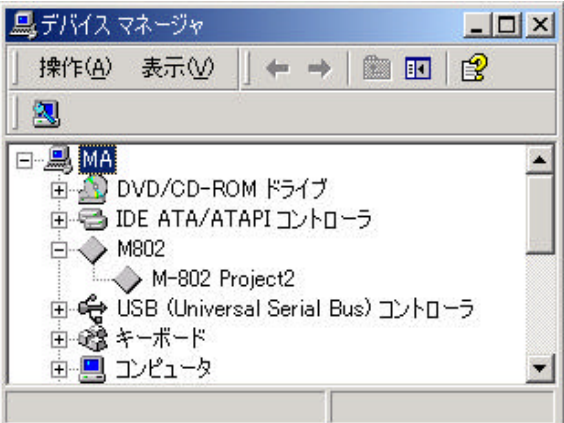

| m802   | p2vb.exeの実行                                                                                                    |        |
|--------|----------------------------------------------------------------------------------------------------|--------|
| 🐂 Forn | n1                                                                                                    | _ 🗆 ×  |
| СН1    |                                                                                                    |        |
| CH2    |                                                                                                    |        |
| СНЗ    |                                                                                                    |        |
| CH4    |                                                                                                    |        |
|        | トリガ条件<br>LEVEL 512 デ ポイント ▲ 539<br>0~1023 512 デ ポイント ▲ 539<br>© ↑ ○ ↓ ○ CH1 ○ CH2 ○ CH3 ○ CH4 530 1000 デ RUN<br>サンブル数 1000 デ Auto | 1000ms |
| 1      | 「FreeRun PortB出力」<br>□ PB0 ▼ PB1 □ PB2 □ PB3 □ PB4 □ PB5 □ PB6 □ PB7 終7                                                           |        |

Project3 アイソクロナスOUT動作(USBスピーカー)

USB仕様 ベンダID FFFF プロダクトID 0003 HID(USBスピーカー) 16bit 8KHz stereo

動作仕様

USBから送られたAudioデータ(の片ch)をDA1に出力

サウンドのプロパティ 曲の再生 サウンドとマルチメディアのプロパティ ? × 🖀 StarshipTroopers-KlendathuDrop.mp3 - Windows Media Pla... 💶 💌 サウンド オーディオ ハードウェア ファイル(E) 表示(V) 再生(P) お気に入り(A) 移動(G) ヘルプ(H) 音の再生 🎕 ラジオ 🍓 音楽 🗂 メディア ガイド (m m) 優先するデバイス(P): USB オーディオ デバイス -1 音量(⊻) 詳細(D) II 🔳 |44 44 >> >>| 🗄 4 録音--優先するテバイス Yamaha Audio 優先するデバイス(<u>R</u>): -表示: 音量(Q) 詳細(N) クリップ: Starship Troopers - Klendathu MIDI 音楽の再生 🤃 作成者: Basil Poledouris 優先するデバイス(E): 著作権: Microsoft GS Wavetable SW Synth -再生しています 00:14 / 04:29 音量(L) / バージョン情報(B) ▼ 優先デバイスのみ使用する(U) OK 適用(A) キャンセル

### 簡易回路によるスピーカーの駆動

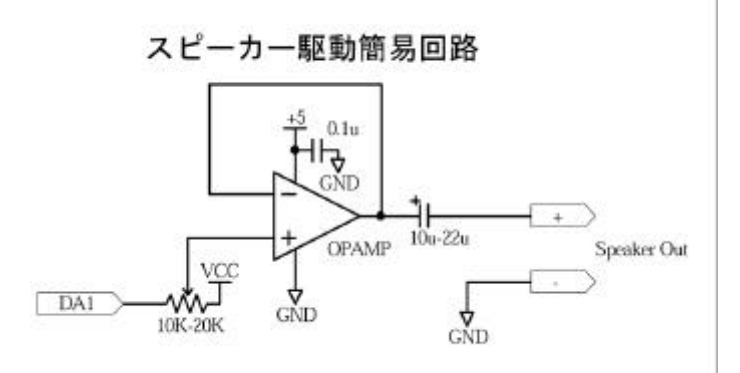

簡易的な回路なので音質は悪いです。

Project4 アイソクロナスIN動作(USBマイク(ダミーデータ))

USB仕様 ベンダID FFFF プロダクトID 0004 HID(USBマイク) 16bit 8KHz monoral

1秒ごとにビットシフトしたデータをPCに転送します。

### サウンドのプロパティ

| AL.        | 優先するデバイス(P):          |                    |
|------------|-----------------------|--------------------|
| VV         | Yamaha Audio          |                    |
|            |                       |                    |
| 禄音 —       |                       |                    |
| 2          | 優先するデバイス( <u>R</u> ): |                    |
| R          | USB オーディオ デバイ         | <u>ر</u>           |
|            |                       | 音量(Q) 詳細(N)        |
| MIDI 音     | 楽の再生                  |                    |
|            | 優先するデバイス(E):          |                    |
| <u>nin</u> | Microsoft GS Wave     | table SW Synth     |
|            |                       | 音量(L)   バージョン情報(B) |

### サウンドエディタによる録音したデータの表示

| SP test.wav (Sampling Frequ     | iency: 22050.0 Hz - Da                | ta Format: Microsoft PCN | 8. <u>- O ×</u>               |
|---------------------------------|---------------------------------------|--------------------------|-------------------------------|
| ファイル(E) 編集(E) ページ               | (P) 表示(V) サウン                         | /ド(S) ヘルプ(H)             |                               |
| <u>66</u>                       | 4 H H H                               | ×                        |                               |
|                                 |                                       |                          |                               |
|                                 | 10                                    | 2ģ                       |                               |
| -20000Amplitude:                |                                       |                          | 3-                            |
| -15000                          |                                       |                          | - 0-<br>                      |
| 10000                           |                                       |                          | 67                            |
| 10000                           |                                       |                          | 12-                           |
| -5800                           |                                       |                          | addiaeddae t <mark>e</mark> s |
| L. B                            |                                       |                          |                               |
|                                 |                                       |                          |                               |
| 10000                           | · · · · · · · · · · · · · · · · · · · |                          |                               |
|                                 | ,<br>,<br>,<br>,<br>,                 |                          |                               |
| -20000                          |                                       |                          |                               |
| 20000                           | 00000 [-1 (                           |                          | 48-                           |
| E-Z5UUULengtn:U-U<br>Selection: | 0.000000 - 0.000                      | ⊕oLH≇1/<br>1000 [s]      |                               |
| 30000 lime: 13.001              | 134 [[s]<br>5                         |                          |                               |
| 1                               |                                       |                          | F                             |

Project5 インタラプト転送(USBジョイスティック)

USB仕様 ベンダID FFFF プロダクトID 0005 HID(USBジョイスティック)

PortAO~3の状態をジョイスティックデータとしてPCに送信します。

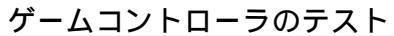

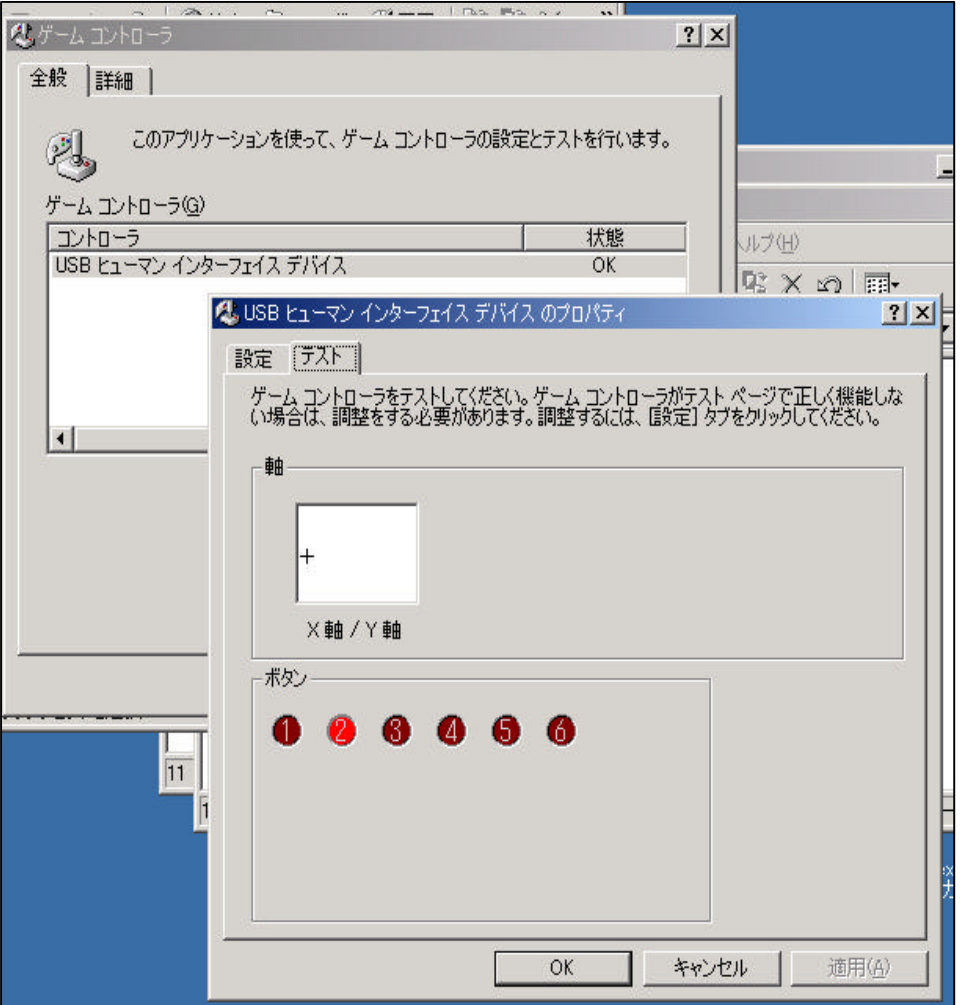

参考回路

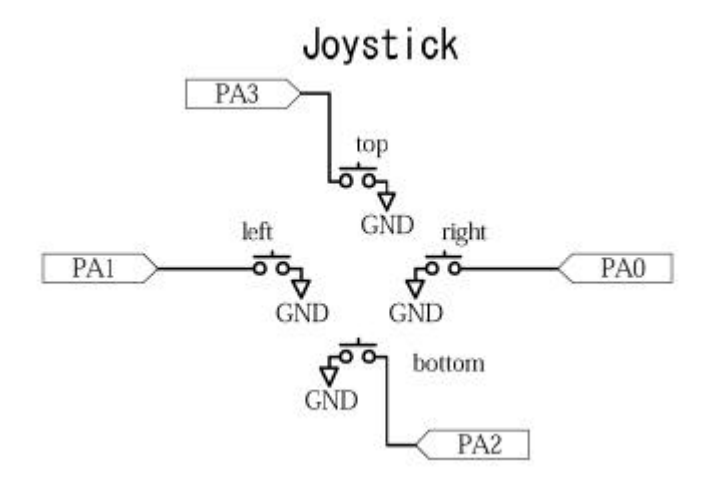

注意)ベンダIDは正式なものではありません

3) RAM上実行プログラム作成時の注意

内蔵FlashROMにM800Lを書き込むことによりユーザーが作成したプログラムを外部RAMに転送、 実行することが可能になります。 外部RAM上でプログラムを正常に動作させるにはいくつかの注意があります。

3-1)メモリ使用制限

CPUに内蔵されているRAMエリアの先頭FFFBF20からFFFBF2Fの16バイトはM800Lで使用するので ユーザープログラムでアクセスしないでください。

3-2)割り込み

CPU H8/3069RFは割り込みベクタが固定(0000000~000000FF)になっていますので RAMに転送したユーザープログラムの割り込みルーチンはM800Lの割り込みルーチンを経由して 呼び出されます。よって、 FlashROM用ファームにくらべて余分なスタック消費及び割り込み処理時間が掛かります。

3 - 3) サンプルM802のコンパイル

サンプルソースM801はRAM\_EMULATEという定義の有無でRAM上実行用かFlashROM書き込み用のコードを生成するような構成になっています。

3 - 4) M800Lのユーザーによる改造

M800Lはソースコード付きです。ユーザーによって使いやすいように改造していただいてかまいません が、RAM転送、実行はWindowsアプリのM801 Loader.exeと連携して動作させていますので 同アプリで使用しているLoadコマンド及びGoコマンドの動作仕様は変更しないようにお願いします。

#### 4)Windowsデバイスドライバ及びアプリケーションの開発について

4 - 1) Windowsデバイスドライバの開発

Windowsデバイスドライバの開発にはVisual Studio V6.0以上、Windows DDK開発キット が必要になります。

サンプルソースコードのm802p1、m802p2はWindows98 DDK

のbulk転送サンプルソースコード(BULKUSB)を参考に作成しました。

4 - 2 ) m801p1.exe

m801p1.exeはVisual C++ V6.0でビルドできます。 このアプリケーションはコンソールアプリケーションです。

4 - 3 ) m802p2.dll

m801p2.dllはVisual C++ V6.0でビルドできます。 このDLLはm802p2vb.exeで使用します。

4 - 4 ) m802p2vb.exe

m802p2vb.exeはVisual Basic V6.0でビルドできます。 m802p2vb.exeをVisual Basicがインストールされていない環境で実行する場合は フォルダ内のinstallフォルダのsetup.exeを起動してm802p2vbのインストール作業を 行ってください。

本製品の使用により生じた損害にたいする一切の責任は負いかねます。 この説明書に記載されている、会社名および商品名は各社の商標または登録商標です。

> M-802 サンプル解説書 初版作成 2005年10月17日 発行 株式会社ロジパック 〒438-0078 静岡県磐田市中泉1803-1 TEL 0538-32-2822 FAX 0538-34-1082 URL http://homepage2.nifty.com/logicpack/ E-mail logic\_pack@nifty.com